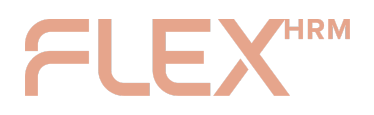

VISMA CONNECT ADMINISTRATOR INSTRUCTION

# A Smoother Way to Sign In – Welcome to Visma Connect!

Visma Connect IdP makes logging in to all Visma systems easy and secure through a single sign-on (SSO) experience. The service works seamlessly across web, mobile, and other applications, connecting both on-premises and cloud-based solutions.

To protect login credentials and sensitive data, Visma Connect leverages industry-standard protocols such as OpenID Connect 1.0, OAuth 2.0, and SAML 2.0. This ensures robust security without compromising ease of use. Additional benefits include:

# Generation Continuous Security Updates – With Zero Effort on Your Part

- Visma Connect handles ongoing security updates automatically, keeping you protected against emerging threats without any manual intervention.
- The system is continuously developed to align with the latest security standards, ensuring your login processes remain resilient and up to date.

# Smarter, Safer Authentication with Modern Methods

- Support for biometric authentication methods like Face ID and Touch ID, as well as BankID, offers users a more secure and streamlined way to log in.
- By removing the need for manually entered passwords, the risk of credential theft and phishing attacks is significantly reduced.

# K Fewer Login Issues and Reduced Support Tickets

- Biometric login and BankID eliminate common password problems.
- Fewer forgotten passwords mean less user frustration and a lower volume of support requests – saving time and resources for your organization.

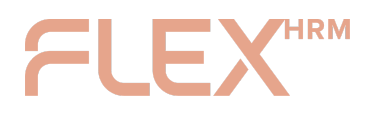

# One Login Across Multiple Systems

- If you're using several Visma services, login becomes seamless across the entire ecosystem. Users no longer need to manage separate credentials for different Visma products.
- And if you're only using a single Visma solution today, Visma Connect ensures you're future-ready new integrations can be added without additional setup.

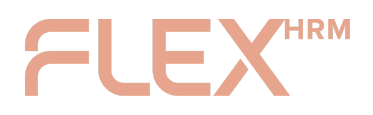

VISMA CONNECT ADMINISTRATOR INSTRUCTION

# How the Transition Works

To ensure a smooth and secure transition to Visma Connect, the switch takes place in two phases: preparation and activation.

# 1. Preparation – User Provisioning

Before Visma Connect becomes the active login method, all users need to be provisioned in the system. This means:

VUsers verify their email address.

Visma Connect accounts are automatically created and linked to existing HRM users. VUsers can set a password for their Visma Connect account.

This step does not affect the current login process.

# 2. Transition – Activating Visma Connect

Once everything is set up, Visma Connect will be activated as the new login solution. From this point on, users will sign in using Visma Connect instead of the previous method.

## What does this mean for users?

- The login screen will have a new look and feel.
- Users must log in with the email address they verified during the provisioning phase.
- If a user hasn't set a password before activation, they can do so the first time they log in by clicking **"Forgot your password?"**
- Users who did not complete the provisioning step during the preparation phase will be unable to log in once the transition is complete

After the transition, Visma Connect becomes the default login for Flex HRM, and the old login method will no longer be available.

# What does this mean for you as an administrator?

- In most cases, users provision themselves no action is required from you.
- If a user was absent or unable to complete their own provisioning during the preparation phase, <u>you can provision them manually after the transition</u>.

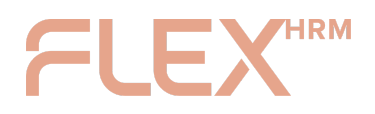

# User Journey (Desktop)

1. During the provisioning period, users will see a banner displayed at the top of all pages in Flex HRM until they link their user to a Visma Connect account. The banner prompts the user to prepare their account by going to Account Settings.

| We are upgra                             | ading our login solution!                                                                                                    |
|------------------------------------------|----------------------------------------------------------------------------------------------------|
| Soon, you'll enjoy<br>ready, please ente | a simpler and even more secure login experience in Flex HRM with Visma Connect. To get your a<br>er and verify your email address under Account Settings in My Profile. |
|                                          |                                                                                                    |

2. Under My Profile > Account Settings, the following banner is displayed which prompts the user to enter and verify their email address:

| As we transition<br>verify your email,<br>account, you can | to our new login sol<br>and we'll create an<br>use the same ema | ution, you'll need a Visma Connect a<br>account for you. If you already have<br>il address. | account. Enter and<br>e a Visma Connect |
|------------------------------------------------------------|-----------------------------------------------------------------|---------------------------------------------------------------------------------------------|-----------------------------------------|
| Email                                                      |                                                                 |                                                                                             | Send Verification Code                  |
|                                                            | Suggestions:                                                    | anna.svensson@company.com                                                                   |                                         |
|                                                            |                                                                 | anna.svensson@gmail.com                                                                     |                                         |
|                                                            |                                                                 |                                                                                             |                                         |

3. The user can select one of the suggested email addresses or enter a different email

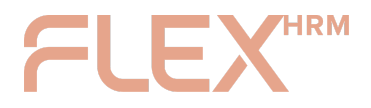

address. The email addresses that are suggested are those that are saved on the user or the employment with mailings activated.

| As we transitio<br>verify your ema<br>account, you ca | n to our new login sol<br>iil, and we'll create an<br>an use the same ema | solution, you'll need a Visma Connect account. Enter and<br>an account for you. If you already have a Visma Connect<br>nail address. |                        |
|-------------------------------------------------------|---------------------------------------------------------------------------|----------------------------------------------------------------------------------------------------|------------------------|
| Email                                                 | anna.svensso                                                              | on@company.se                                                                                                    | Send Verification Code |
|                                                       | Suggestions:                                                              | anna.svensson@company.com                                                                                                    |                        |
|                                                       |                                                                           | anna.svensson@gmail.com                                                                                                    |                        |
|                                                       |                                                                           | anna.svensson@user.com                                                                                                    |                        |

4. When the user has selected or entered an email address, they can click the button to send an email with a verification code to the specified address.

| Check your in | box                   |                                   |                        |
|---------------|-----------------------|-----------------------------------|------------------------|
| An email has  | been sent to anna.sve | ensson@company.com to verify your | email address          |
|               |                       |                                   |                        |
| Email         | anna.svenss           | son@company.com                   | Send Verification Code |
|               | Suggestions           | anna svensson@company.com         |                        |
|               | ouggestions.          | unita.svensson@company.com        |                        |
|               |                       | anna.svensson@gmail.com           |                        |
|               |                       |                                   |                        |
|               |                       | anna.svensson@user.com            |                        |

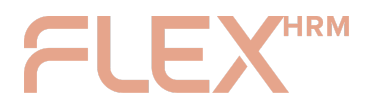

### 5. The user will receive the following email:

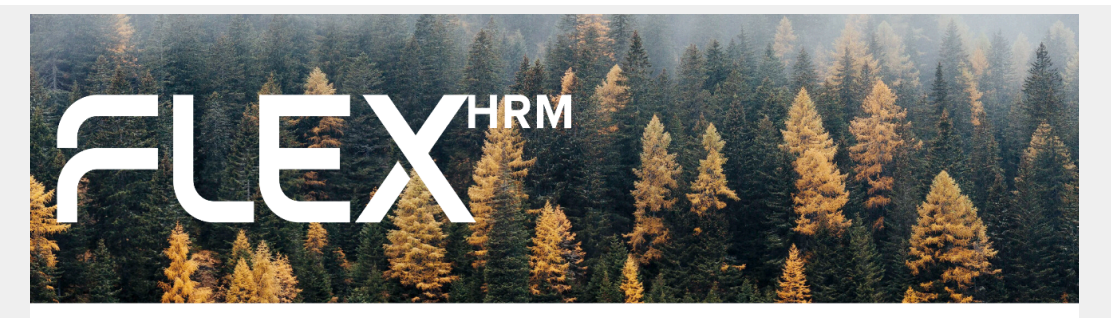

## Hi Anna

We're soon updating our login solution to Visma Connect. Verifying your email address is an important step in preparing your account for this change.

#### Here's what to do:

- Enter the code below in Flex HRM to verify your email address.
- Once verified, a Visma Connect account will be created for you using this email address and linked to your Flex HRM user
- If you already have a Visma Connect account with this email, your existing account will instead be linked to Flex HRM.

Your verification code: 123456

#### The code is valid for 30 minutes.

If you don't want to verify your email address or if this message has reached you by mistake, you can simply ignore it. No action will be taken if the code isn't used.

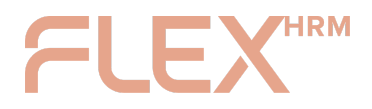

6. The user should now go back to Account Settings in Flex HRM, enter the code in the code field and click on the "Verify" button.

| n sent to anna.sver |                                  |                                                                                                    |
|---------------------|----------------------------------|----------------------------------------------------------------------------------------------------|
|                     | isson@company.com to verify your | email address                                                                                                    |
| anna.svensso        | on@company.com                   | Send Verification Code                                                                                                   |
| Suggestions:        | anna.svensson@company.com        |                                                                                                    |
|                     | anna.svensson@gmail.com          |                                                                                                    |
|                     | anna.svensson@user.com           |                                                                                                    |
|                     | anna.svensso<br>Suggestions:     | anna.svensson@company.com<br>Suggestions: anna.svensson@company.com<br>anna.svensson@gmail.com<br>anna.svensson@user.com |

7. Now the user is connected to Visma Connect and thus fully provisioned. The user can at this stage choose to create a password for the account through Visma Connect Account Settings.

| _      |                                                            |                                                                                                    |
|--------|------------------------------------------------------------|----------------------------------------------------------------------------------------------------|
| Ŧ      | You're all set!                                            |                                                                                                    |
|        | Your user is now<br>Flex HRM just ye                       | linked to a Visma Connect account. You won't be able to use it to log in to<br>t, but your administrator will let you know when it's time!                                                                             |
|        | If you haven't use<br>can go ahead an<br>link below, enter | ed Visma Connect before and want to be fully prepared for the transition, you<br>d set your password now via Visma Connect Account Settings. Just click the<br>your email address, and select "Forgot your password?". |
| Email  |                                                            | anna.svensson@company.com                                                                                                    |
| Manage | e your account                                             | https://accountsettings.connect.visma.com/                                                                                                    |

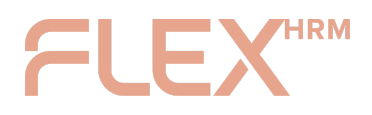

# Create a password before the transition

| Constraint                                                                                                    | Account Settings   Account Settings   Inna.svensson@company.com   Password   Sign in   Sign in   Construction   Sign in   Eorgot your password?                                                                                                    |
|----------------------------------------------------------------------------------------------------|----------------------------------------------------------------------------------------------------|
| Account Sections         Inter your email address and click a butter and with your option.         Imail address         Imail address | In below to receive an interference interference interfer |

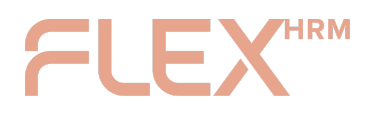

VISMA CONNECT ADMINISTRATOR INSTRUCTION

# FAQ

# An employee was absent during provisioning and cannot log in now that we have switched to Visma Connect, what do we do now?

An administrator with authorization to the Users view can enter an email address and send a verification message to the user. The user will now receive a link to click on to verify their email address.

| General            | Authorisations   | Audit of account code                                                                                                    |                         |
|--------------------|------------------|----------------------------------------------------------------------------------------------------|-------------------------|
| General            |                  |                                                                                                    |                         |
| ✓ User is enabled  |                  |                                                                                                    |                         |
| User-ID*           | 14               |                                                                                                    |                         |
| Alias user-ID      |                  |                                                                                                    |                         |
| Signature          | AS               |                                                                                                    |                         |
| Card- / Tag-ID     |                  |                                                                                                    |                         |
| External reference |                  |                                                                                                    |                         |
| Email              |                  |                                                                                                    |                         |
|                    |                  |                                                                                                    |                         |
| Link to Visma Conn | lect             |                                                                                                    |                         |
| Email              | anna.s           | vensson@company.com                                                                                                    |                         |
| Confirm email      | anna.s           | vensson@company.com                                                                                                    | Send verification email |
|                    | ۲h<br>۸ م<br>درم | e user is not linked to Visma Connect<br>valid email address must be provided and<br>rified for the user to be able to log in with V<br>nnect. | isma                    |

When the user has verified their email address, the user is linked to Visma Connect.

| Link to Visma Connect | t                             |  |
|-----------------------|-------------------------------|--|
| Email                 | anna.svensson@company.com     |  |
|                       | Reset password Unlink account |  |

After that, the user can create a password through "Forgot your password?" on the login page.

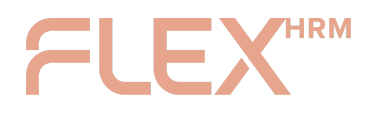

# An employee has used a private email address instead of the company's to link their HRM user to Visma Connect, how do we change it?

# 1. Remove the connection

An administrator with authorization to the "Users" view must first delete the current Visma Connect connection.

| Link to Visma Connect |                               |
|-----------------------|-------------------------------|
| Email                 | anna.svensson@gmail.com       |
|                       | Reset password Unlink account |

## 2. Connect a different email address

- If you are still in the provisioning period (preparation phase), the user will again see a banner at the top of Flex HRM when the link is removed. The user can then go to My Profile > Account Settings and redo the link with the correct email address.
- If you are already using Visma Connect for login, the administrator can update the email address manually:
  - Enter the new email address for the user in the "Users" view.
  - Send a new verification email to the new address.

| Link to Visma Connect |                                                                                                    |                         |
|-----------------------|----------------------------------------------------------------------------------------------------|-------------------------|
| Email                 | anna.svensson@company.com                                                                                                    |                         |
| Confirm email         | anna.svensson@company.com                                                                                                    | Send verification email |
|                       | <b>The user is not linked to Visma Connect</b><br>A valid email address must be provided and<br>verified for the user to be able to log in with Visma<br>Connect. |                         |

## 3. Complete the connection

The user clicks on the link in the verification email to confirm the email address.

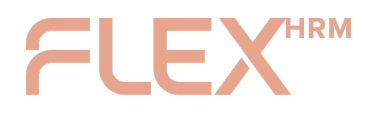

# We want all employees to use only their email addresses ending with '@company.com' when connecting their HRM user to Visma Connect. How can we enforce this restriction?

You can find a new section for specifying allowed domains for connecting to Visma Connect by navigating to the General > Security page. This is where you can list the domains you wish to permit.

| Domains allowed when linking to Visma   |
|-----------------------------------------|
| Allowed domains (e.g. example.com)      |
| company.com                             |
| $\oplus$ Add row $ \ominus $ Delete row |

It's crucial to configure the allowed domains before the preparation phase begins, as this setting will not affect users who are already connected. If no domains are specified, all domains will be allowed during email verification and, consequently, the connection to Visma Connect.

| Domains allowed when linking to Vism    |
|-----------------------------------------|
| Allowed domains (e.g. example.com)      |
| (All domains are allowed)               |
| $\oplus$ Add row $ \ominus $ Delete row |

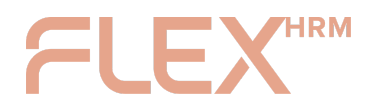

# We want to be able to import and export email addresses. Is this possible?

Yes, it is!

The field "Email Visma Connect" is now available to choose in import and export templates of type "Employees/users". If an invalid email address is entered, the field will not be updated.

Note that it is only possible to import emails for users not linked to Visma Connect.